## Acessado em IntelliStock → Inventários Importados

|                       |                 |               | NS<br>ELLIWARE | ▼<br>Bem vindo ADM         | IN, você | Intelli<br>está con | cash 3. 0.138<br>ectado em RE INFORM | IATICA                               | LTDA [01.797  | .606/0001               | -62]   |              | ×    | • |
|-----------------------|-----------------|---------------|----------------|----------------------------|----------|---------------------|--------------------------------------|--------------------------------------|---------------|-------------------------|--------|--------------|------|---|
| Empresa: INTELLIWARE  |                 |               |                |                            |          |                     |                                      |                                      |               |                         |        |              |      |   |
| I                     | (nício:         | 23/11/2015    | •              | Término: 30/11             | 2015     | -2                  | Todos 🗆 Aplica                       | ados                                 | Q Loca        | alizar                  |        |              |      |   |
|                       |                 | Data          |                | Nome Arq                   | uivo     |                     |                                      |                                      |               |                         | Cole   | etor         |      | * |
| Þ                     | 26/11/          | 2015          | 2015           | 1126084844.txt             |          |                     | e417630e-d4c6-4                      | c90-b61                              | 17-fe6fc4f8ea | ib4                     |        |              |      |   |
|                       | 26/11/2015 2015 |               | 2015           | 51126144508.txt            |          |                     | b0b1cb74-9eaf-4b                     | b0b1cb74-9eaf-4b32-8407-0e4c66719ebc |               |                         |        |              |      | _ |
| 1                     | 26/11/2015 2015 |               | 2015           | 1126144508.txt             |          |                     | b0b1cb74-9eaf-4b32-8407-0e4c66719ebc |                                      |               |                         |        |              |      | - |
|                       | 26/11/2015 201  |               | 2015           | 1126084844.txt             |          |                     | e417630e-d4c6-4c90-b617-fe6fc4f8eab4 |                                      |               |                         |        |              |      |   |
|                       | 26/11/2015 20   |               | 2015           | 51126152249.txt            |          |                     | e417630e-d4c6-4c90-b617-fe6fc4f8eab4 |                                      |               |                         |        |              |      |   |
|                       | 26/11/2015      |               | 2015           | 20151126174944.txt         |          |                     | b0b1cb74-9eaf-4b32-8407-0e4c66719ebc |                                      |               |                         |        |              |      |   |
|                       | 0               |               |                |                            |          |                     |                                      |                                      |               |                         |        |              |      | + |
| •                     |                 |               |                |                            |          |                     |                                      |                                      |               |                         |        |              | •    |   |
| 1                     | Ins.            | ns. Ean       |                | Data/Hora                  |          |                     | Descrição                            |                                      |               | Qtde.                   |        |              |      | * |
|                       | ~               | 7896019352024 |                | 26/11/2020 08:47:3         | 33 (     | CHOC.LA             | A CH.BRANCO 170GR                    |                                      |               | 5,00                    | e41763 | 0e-d4c6-     | 4c90 |   |
|                       | ◄               | 7891048050262 |                | 26/11/2020 08:48:13 GEL.OE |          | GEL.OET             | KER 30MORANGO                        |                                      |               | 8,00 e417630e-d4c6-4c90 |        |              | 4c90 |   |
|                       | •               | 7891021006125 |                | 26/11/2020 08:48:24 CA     |          | CAFE ME             | AFE MELITTA 500TRADIC.               |                                      |               | 9,00 e417630e-d4c6-4c90 |        |              | 4c90 | Ε |
| Þ                     |                 | 000000200054  | 47             | 26/11/2020 08:48:3         | 34       |                     |                                      |                                      |               | 4,00                    | e41763 | 0e-d4c6-     | 4c90 |   |
| •                     |                 |               |                |                            |          |                     |                                      |                                      |               |                         |        |              | •    | Ŧ |
|                       |                 |               |                |                            |          |                     |                                      |                                      |               |                         | 0 🔽    | <u>I</u> nse | erir |   |
| Coletas de Inventário |                 |               |                |                            |          |                     |                                      |                                      |               |                         |        |              |      |   |
| Μ                     | lódulo:         | IntelliStock  |                | 🗌 Caixa Fechado            | 44 dia   | s                   |                                      | Pe                                   | edido para Ge | erar!                   |        |              |      |   |

- 1- Seleção de Empresa;
- 2- Seleção de Período para filtrar a busca;
- 3- CheckBox Todos, exibe todas as coletas de todos os tempos, inseridas ou não;
- 4- CheckBox Aplicados, filtra somente os itens que foram inseridos no inventário;
- 5- Botão Localizar;
- 6- Lista de Arquivos de coletas de inventários descarregados;
- 7- Lista de itens coletados dos arquivos descarregados;
- 8- Botão para lançar os itens de inventários selecionados no inventário como aberto.

Last update: 2016/11/16 3:58

| <b>S</b> | Importar Produtos           |     | ALC: NO. AND IN |                                | -    |                |        |           | x        |  |  |  |
|----------|-----------------------------|-----|-----------------|--------------------------------|------|----------------|--------|-----------|----------|--|--|--|
|          | Entrada                     |     |                 |                                |      |                | 6      | 🖁 🍕 Carre | gar      |  |  |  |
|          | Grupos                      |     |                 |                                |      |                |        |           |          |  |  |  |
|          | Descri                      | ção | Itens Coletados | s Coletados Itens Estq Valor C |      | letado         |        |           | <u>^</u> |  |  |  |
| Þ        | CREME DE LEITE              |     | 1               | 68                             | 7,55 |                |        |           | _        |  |  |  |
|          | GELATINAS                   |     | 2               | 454                            |      | 4,05           |        |           | =        |  |  |  |
|          | SABONETES                   |     | 2               | 1028                           |      | 3,61           |        |           |          |  |  |  |
|          |                             |     |                 |                                |      |                |        |           | +        |  |  |  |
|          | Produtos                    |     |                 |                                |      |                |        |           |          |  |  |  |
|          | Código P                    |     | roduto          | Qtde Coletada                  |      | Total Coletado |        |           | -        |  |  |  |
| Þ        | 7891000126905 CR.LEITE NEST |     | LE 200TP        | 5                              |      | 7,55           |        |           |          |  |  |  |
|          |                             |     |                 |                                |      |                |        |           | 4        |  |  |  |
| ١        | 🧳 Limpar                    |     |                 |                                |      | 6              | Fechar | V Confirm | ar       |  |  |  |

Acessando o menu **Estoque** → **Inventários**, ao abrir um inventário e clicar no botão **Importar**, os itens inseridos pela tela de inventários coletados aparecerão na janela de itens a serem confirmados, assim como acontece quando se importa um arquivo de texto.

O arquivo conterá a seguinte estrutura: ean|quantidade|data|id usuário coletor|código coletor|hora da coleta

## 7891000530603|3|26/11/15 00:00:00|43981230043001|b0b1cb74-9eaf-4b32-8407-0e4c66719ebc|14:44:41

O método de importação de arquivos de inventários foi alterado de forma que essa nova estrutura de arquivos não se torna um problema na importação.

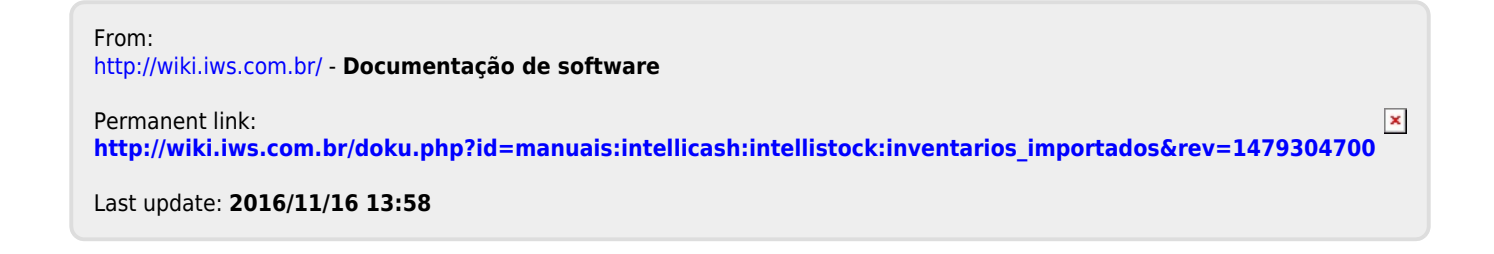